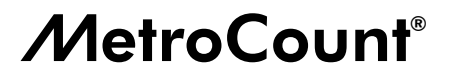

The Traffic Data Specialists

# MCSetLite User Guide

## Covers MCSetLite v2.25 January 2002

© MetroCount<sup>®</sup>

Copyright (c) 1991, 2002 Microcom Pty Ltd. All rights reserved. MetroCount, Traffic Executive, MCSurvey, MCSetLite, MCReport, MCFiler, MCTools, Microcom and Microcom Pty Ltd, and the MetroCount and Microcom Pty Ltd logo, are trademarks of Microcom Pty Ltd. All other trademarks are the property of their respective owners. Other Microcom intellectual property including Patents and designs may be protected by international law. The furnishing of this software, the accompanying product or any related documentation or materials does not give you any license to this intellectual property.

# **Contents**

| Chapter 1 | Introduction to MCSetLite            | 6  |
|-----------|--------------------------------------|----|
|           | Overview                             | 6  |
|           | Pocket PC Convenience                | 6  |
|           | CompactFlash Storage                 | 6  |
|           | Connectivity                         | 7  |
|           | Roadside Unit Connection             | 7  |
|           | Desktop PC Connection                | 8  |
|           | Purchasing a Pocket PC               | 9  |
|           | Minimum Requirements                 | 9  |
|           | Suggested Features                   |    |
|           | Suggested Accessories                |    |
|           | Introduction to Windows CE           |    |
|           | The User Interface                   |    |
|           | Application Behaviour                |    |
| Chapter 2 | Traffic Data Collection              |    |
|           | Overview                             | 14 |
|           | Getting Started                      | 15 |
|           | MCSetLite Layout                     | 15 |
|           | Setting Preferences                  | 16 |
|           | Communicating with the Roadside Unit |    |
|           | Checking the Roadside Unit           |    |
|           | Data Page                            |    |
|           | RSU Pages                            |    |
|           | Hits Page                            |    |
|           | Starting a Survey                    |    |
|           | Sensor Configuration                 |    |
|           | Survey Parameters                    |    |
|           | Roadside Unit Setup                  |    |
|           | Setup Tips                           |    |
|           | Viewing Traffic                      |    |
|           | Unloading Data                       |    |
|           | Data File Location                   |    |
|           | Naming Conventions                   |    |
|           | The Unload Process                   |    |
|           | Monitoring a Survey                  |    |
|           | Data Quality                         |    |
|           | Hit Spectrum Graph                   |    |
|           | Sensor Balance                       |    |
|           | Memory Usage                         |    |

| iv Contents |                                              |    |
|-------------|----------------------------------------------|----|
| Chapter 3   | Survey Management                            |    |
|             | Overview                                     |    |
|             | Using Site Lists                             |    |
|             | Opening Site Lists                           |    |
|             | Roadside Unit Setup using Site Lists         |    |
| Appendix A  | License and Warranty                         |    |
|             | MetroCount End User Software License         | 40 |
|             | MetroCount Traffic Survey Equipment Warranty |    |

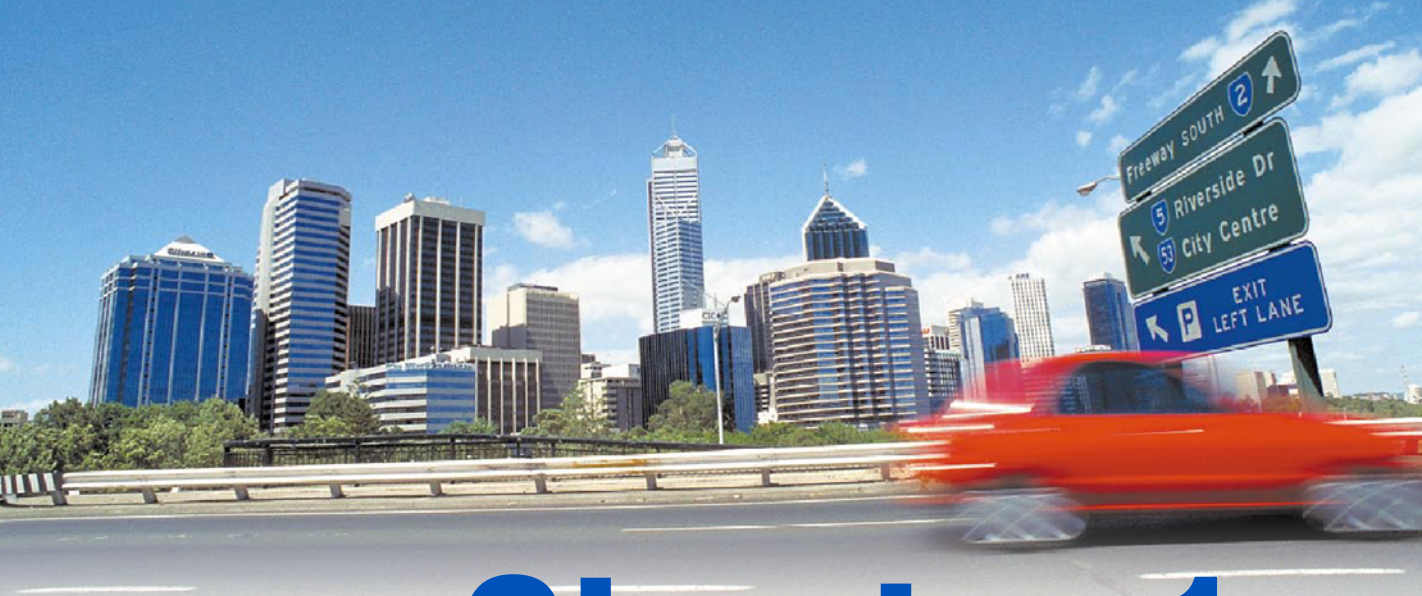

# **Chapter 1**

# Introduction to MCSetLite

## **Overview**

MCSetLite is a software component of MetroCount Traffic Executive, developed by MetroCount for the Pocket PC. MCSetLite contains all the functions of MetroCount Traffic Executive that are needed on the road, with the added convenience of the Pocket PC platform.

MCSetLite complements MCSurvey in the process of collecting your traffic data. MCSetLite adopts the intuitive interface of MCSurvey for the common Roadside Unit management tasks of setup, data unload, and axle hit monitoring.

As well as manual entry, MCSetLite also allows you to setup your Roadside Units from precompiled Site Lists created with MCSurvey. Last minute changes can be made using the Pocket PC's on-screen keyboard.

Sensor installation can be checked using MCSetLite's Rolling Axle Picture. This presents a variable length, scrolling time window, allowing verification of detected axle sequences, and approximate vehicle speed.

Unloaded data quality can be instantly checked using MCSetLite's Data Graphs. These graphs allow you to verify contiguous data flow and sensor balance.

## **Pocket PC Convenience**

The Pocket PC's small size, light weight and ease-of-use make setup of your MetroCount Roadside Units a breeze. Long battery life and the availability of vehicle chargers takes out the trouble of flat batteries. The Pocket PC's relatively low cost also makes it an attractive alternative to laptop PCs.

Access to MCSetLite on your Pocket PC is instantaneous, with none of the start-up and shut-down delays associated with conventional PCs. MCSetLite is designed for use on Pocket PCs with either greyscale or full colour LCD screens. Some models include a screen that is perfectly visible in full sunlight.

## **CompactFlash Storage**

MCSetLite fully supports CompactFlash memory cards. These memory cards expand the storage capacity of your Pocket PC, with capacities capable of holding MetroCount data from over one hundred 2MB Roadside Units. CompactFlash memory cards are hot-swappable and interchangeable between Pocket PCs.

CompactFlash is a non-volatile storage media that does not require a battery to retain its data. With no moving parts they are an extremely robust method for storing your MetroCount data files in the field.

## Connectivity

To get up-and-running with MCSetLite, there are two connectivity issues to consider:

- Connecting your Pocket PC to a MetroCount Roadside Unit.
- Transferring your data files from your Pocket PC to your desktop PC.

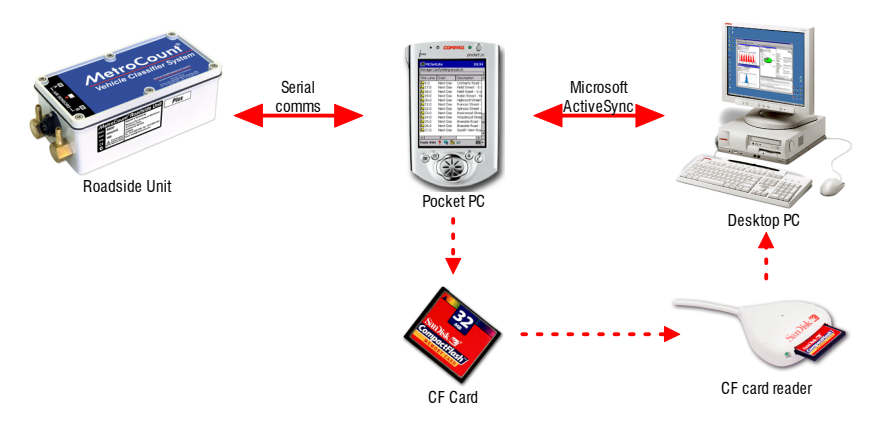

#### Transferring data from the Roadside Unit to a desktop PC

## **Roadside Unit Connection**

The serial communications on all MetroCount Roadside Units and Pocket PCs are designed to be connected directly to a desktop PC. Consequently, an adapter, commonly known as a null-modem adapter, is required to connect a Pocket PC to a MetroCount Roadside Unit.

MCSetLite is supplied with a MetroCount PPC Adapter that allows you to connect the serial communications lead of your Pocket PC to the communications lead for your Roadside Units.

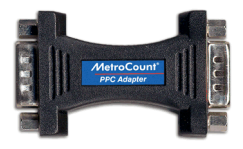

**MetroCount PPC Adapter** 

## **Desktop PC Connection**

There are several methods for transferring MetroCount data files from your Pocket PC to a desktop PC, for storage and analysis.

#### **Docking Cradle**

Pocket PCs are normally supplied with a docking cradle that provides a convenient means for connecting your Pocket PC to a desktop PC. Software supplied with Pocket PCs, called Microsoft ActiveSync, automatically connects to the device when it is inserted into the docking cradle. The Pocket PC's file system can then be accessed using MCFiler or Windows Explorer. Docking cradles commonly use a standard PC serial communications port, or USB (Universal Serial Bus).

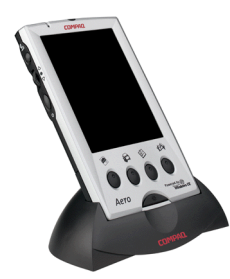

#### Pocket PC inserted into its docking cradle

#### **CompactFlash Card Reader**

A CompactFlash card reader is an optional device that allows you to access Compact-Flash memory cards as a removable drive in MCFiler or Windows Explorer. Compact-Flash card readers are available with a number of interfaces, including USB, or your desktop PC's parallel (printer) port.

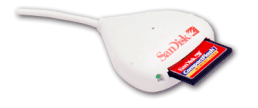

Example CompactFlash card reader

A CompactFlash card reader is an extremely convenient method for transferring your MetroCount data files to your desktop PC, especially if you have a number of Compact-Flash memory cards that are interchanged amongst several Pocket PCs. Data can be transferred using conventional copy methods, just like any other drive on your desktop PC.

## **Purchasing a Pocket PC**

Pocket PCs are supplied from a variety of manufacturers, each with their own set of strengths and weaknesses. The following is a discussion of the requirements, and some considerations, for selecting a Pocket PC for field use with MetroCount Roadside Units.

## **Minimum Requirements**

#### Windows CE for Pocket PC

MCSetLite requires a Pocket PC running Microsoft Windows CE 3.0 or later.

#### **RS232 Serial Communications Interface**

MCSetLite requires a standard RS232 communications port and cable to communicate with MetroCount Roadside Units.

Some manufacturers supply a suitable cable as a standard item. Others may only supply a docking cradle, with the serial communications cable as an optional accessory.

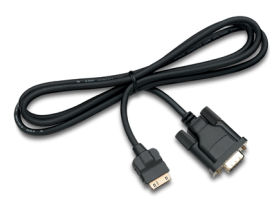

Pocket PC RS232 Cable

#### **Memory Expansion**

The standard storage capacity of most Pocket PCs is insufficient for the serious MetroCount user. Selecting a Pocket PC with some form of removable storage expansion, commonly CompactFlash, is highly recommended.

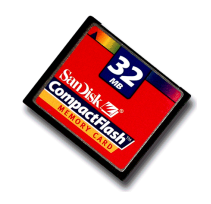

**CompactFlash Card** 

CompactFlash memory cards are available in a variety of capacities. Consider the pattern of usage of your MetroCount Roadside Units, their respective memory capacities, the average size of the data files you unload, and how frequently you plan to transfer data to your desktop PC. Also consider that purchasing a number of smaller capacity Compact-Flash memory cards may be more flexible and cost-effective than one large capacity card.

### **Suggested Features**

#### **Screen Visibility**

The visibility of a Pocket PC's screen, especially in daylight, is an extremely important consideration. Ideally, you should trial a prospective unit outside, before purchasing.

Most Pocket PCs come with an LCD display, which is either *reflective* or *transmissive*.

Reflective displays, as the name suggests, use selectively reflected ambient light to create the image. As such, these displays are normally brightest in sunlight. A light source in front of the screen is normally included to boost brightness in dull conditions, however, the Pocket PC's battery lasts significantly longer when the light source is not in use.

Transmissive displays pass light from a light source behind the screen, called a backlight. These displays will only ever be as bright as this light source, and screen contrast suffers in bright ambient light. Battery life tends to be shorter as the back-light is normally on its highest setting for outside use.

#### **USB Interface**

Pocket PCs with a USB interface generally provide faster data transfer rates with your desktop PC, and also leave your serial communications ports free for use with MCSurvey. Check with your IT consultants, or supplier, as to whether your desktop PC has a functioning USB port.

## **Suggested Accessories**

Manufacturers offer a variety of optional accessories. Some accessories to consider:

- Vehicle charger keep your Pocket PC's battery topped up between sites.
- Spare stylus pens the easiest part to misplace.
- CompactFlash card reader as previously discussed.
- Screen protectors prevent scratching.

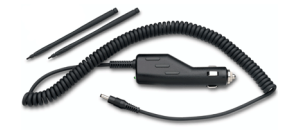

Vehicle charger and spare stylus pens

11

## Introduction to Windows CE

The Windows CE operating system introduces a number of new concepts and terminology used throughout this User Guide.

### **The User Interface**

#### **Using the Stylus**

The Pocket PC utilises a touch-sensitive screen and a stylus as a pointing device. The common stylus actions are:

- **Single tap** used to activate common items, such as menus and buttons, by tapping the screen once on the desired item.
- **Double tap** used to execute an action. Requires tapping the screen twice on the desired item, analogous to double-clicking a mouse button.
- **Tap-and-hold** used to activate tool-tips and menus, analogous to right-click menus. Requires tapping and holding the stylus on an item until the corresponding tool-tip or menu appears.
- **Tap-and-drag** used to move and copy items, analogous to dragging with a mouse. Requires tapping and holding the stylus on an item, and dragging the stylus across the screen.

#### **Screen Layout**

The following is a list of the important components of the Windows CE screen:

- **Navigation bar** located across the top of the screen, containing the **Start** menu, the name of the currently active application, and the current time.
- **Command bar** located across the bottom of the screen, containing application menus and toolbars.
- **Input panel button** located in the bottom right-hand corner, activates the Pocket PC's input panel.

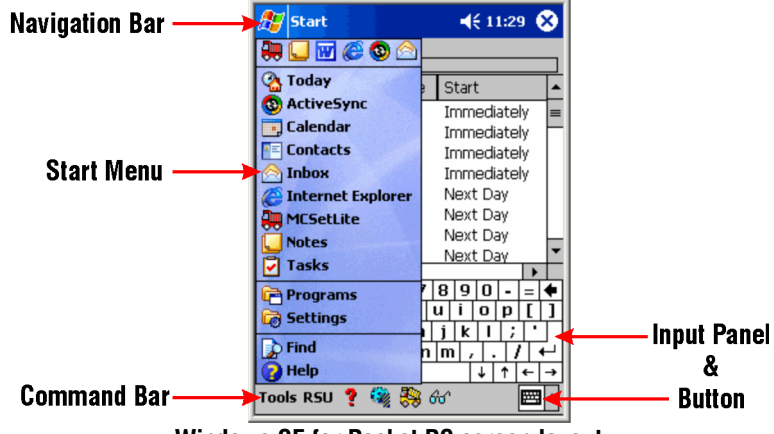

Windows CE for Pocket PC screen layout

#### **The Input Panel**

Tapping the Input Panel button displays a keyboard across the bottom of the screen for data entry. MCSetLite is designed to minimise the amount of data entry required in the field.

## **Application Behaviour**

Many Windows CE applications do not have an **Exit** menu item or a close button. You switch between applications by simply selecting them from the **Start** menu, even if they are already running. Windows CE will automatically close applications to free up system resources as required.

MCSetLite includes an **Exit** menu item in the **Tools** menu. Using this menu item when you have finished with MCSetLite ensures that your Pocket PC's serial communications port is available for synchronisation or other applications.

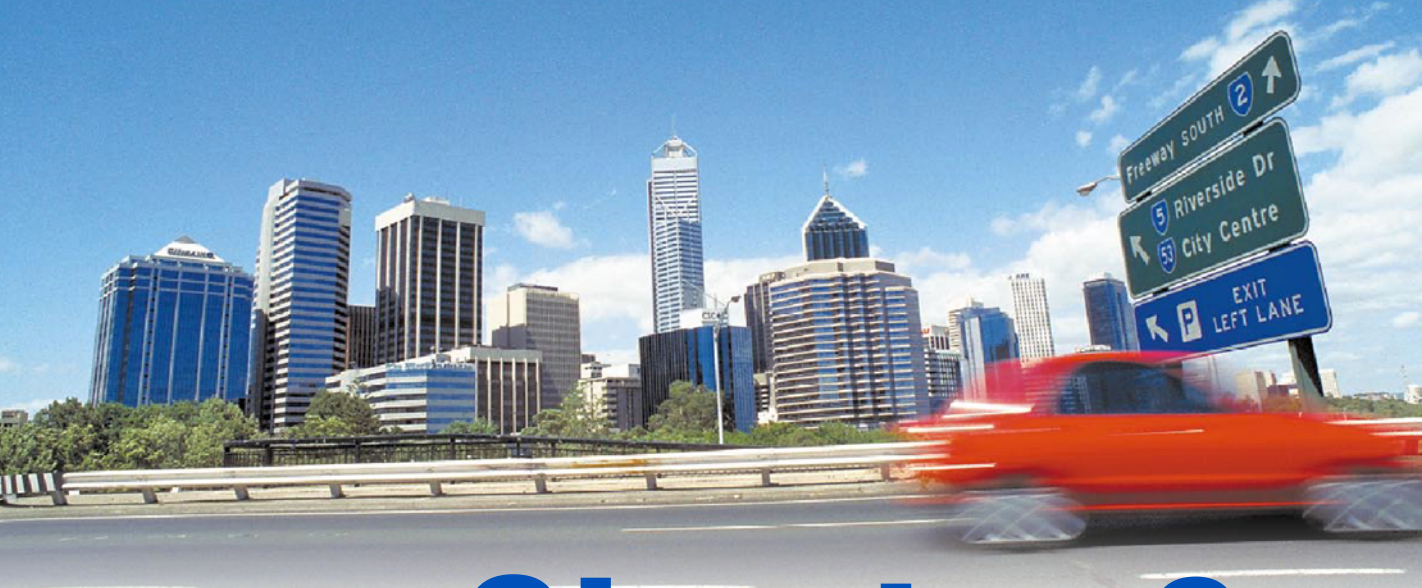

# **Chapter 2**

# Traffic Data Collection

## **Overview**

The MetroCount Vehicle Classifier System data collection philosophy is simple – store every axle event. The MetroCount Roadside Unit is installed at an appropriate survey site and time-stamps each axle event detected on its sensors. This axle stream data is then unloaded to a proprietary format data file on your PC, ready for analysis.

This section covers the fundamentals of MCSetLite, including:

- configuring MCSetLite for your Pocket PC,
- connecting to the Roadside Unit,
- checking the status of the Roadside Unit,
- starting a survey,
- viewing traffic in real-time,
- unloading data from the Roadside Unit, and
- monitoring a survey.

If you are new to the MetroCount Vehicle Classifier System, it is highly recommended that you familiarise yourself with MCSurvey first. Your *MetroCount Traffic Executive User Manual* contains a comprehensive discussion of the MetroCount System philosophy, and introduces you to the behaviour of your MetroCount Roadside Units. Similarly, your *MetroCount Roadside Unit Operator Guide* provides an introduction to site selection, sensor installation and information specific to your MetroCount Roadside Unit series.

## **Getting Started**

## **MCSetLite Layout**

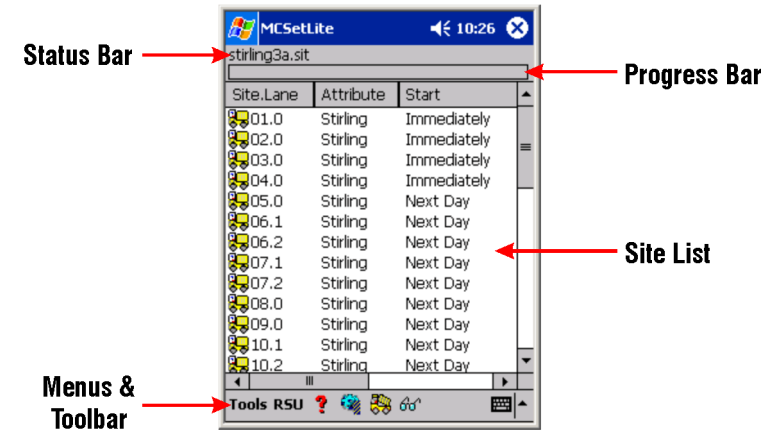

The fundamental components of MCSetLite are shown in the diagram below.

MCSetLite's main application window

The **Status Bar** displays MCSetLite's current activity, and relevant responses from the Roadside Unit. The **Progress Bar** indicates the progress of tasks as they are processed. The **Site List** window displays a single Site List, from which Roadside Units can be selectively setup. Site Lists are created using MCSurvey and copied to your Pocket PC.

The Tools menu includes Site List control, data file inspection tools, and MCSetLite's preferences. The **RSU** menu contains the common Roadside Unit command functions. These can also be launched from MCSetLite's toolbar.

| Button    | Function                 |
|-----------|--------------------------|
| ۰.        | Get Roadside Unit Status |
|           | Setup Roadside Unit      |
| <b>\$</b> | Unload data              |
| 60        | View sensor hits         |

MCSetLite's Toolbar

## **Setting Preferences**

There are a number of program options that can be found in MCSetLite's Preferences. These should be reviewed when you first use MCSetLite.

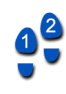

#### To set MCSetLite's Preferences

- 1. Select Tools » Preferences.
- 2. Adjust the options according to the table below.
- 3. Tap the **OK** button in the **Navigation Bar** to save the settings.

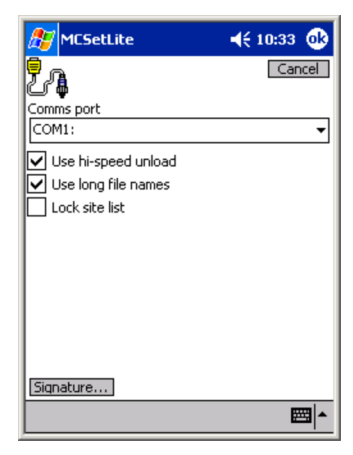

#### **MCSetLite's Preferences**

| Parameter                 | Description                                                                                                    |
|---------------------------|----------------------------------------------------------------------------------------------------|
| Comms<br>port             | This is the name of the serial port on your Pocket PC you intend to connect to the Roadside Unit. This will usually be <b>Com1</b> :. Refer to the section <i>Communicating with the Roadside Unit</i> on page 17 for further details.                                                                                                 |
| Use<br>hi-speed<br>unload | Enabling MCSetLite's high speed unload transfers data from<br>the Roadside Unit at 38kbps. If you experience errors unload-<br>ing data at this speed, try disabling this option.                                                                                                    |
| Use long<br>file names    | When unloading data from the Roadside Unit, MCSetLite will<br>suggest a file name based on the site number and the date. With<br>this option off, MCSetLite will restrict this suggestion to the<br>8.3 naming convention, with 5 characters for the site number, a<br>hexadecimal digit for the month and two characters for the day. |
| Lock site<br>list         | This options prevents setup parameters from being changed<br>when the Roadside Unit is setup from a Site List. Refer to the<br>section <i>Using Site Lists</i> on page 37 for further details.                                                                                                    |

### **Communicating with the Roadside Unit**

Before attempting to use MCSetLite in the field for the first time, you should establish a successful connection to the Roadside Unit by checking the unit's status, and ensure that you can successfully perform a setup.

Connecting the Roadside Unit to your Pocket PC requires the following:

- The serial communications cable supplied with your particular model of MetroCount Roadside Units.
- A MetroCount PPC adapter, supplied with MCSetLite.
- The serial communications cable for your particular model of Pocket PC. This may have been supplied standard with your Pocket PC, or an optional accessory. Refer to the section *Purchasing a Pocket PC* on page 9 for further details.

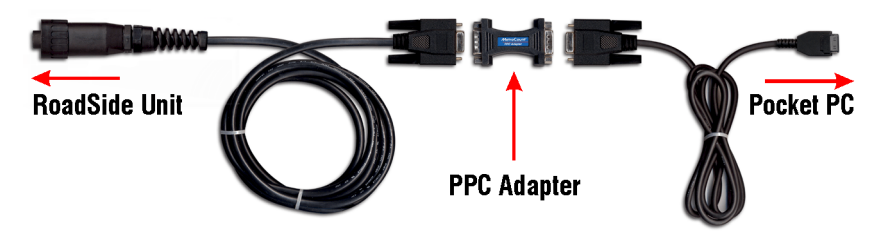

#### **Required communications cables**

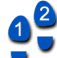

#### To communicate with the Roadside Unit

- 1. If you haven't already done so, set the correct communications port in MCSetLite's Preferences.
- 2. Join your Pocket PC serial cable to your Roadside Unit serial cable with your PPC adapter.
- 3. Connect the respective ends to your Pocket PC and the Roadside Unit.
- 4. Tap the Roadside Unit Status button on MCSetLite's toolbar.
- 5. If the connection was successful, the Status sheet will appear.

## **Checking the Roadside Unit**

The Status sheet in MCSetLite displays a snapshot of the Roadside Unit's current status. This status information is divided into four pages:

- Data survey details of the data currently in memory.
- **RSU1** the Roadside Unit's current activity, and health indicators.
- **RSU2** the Roadside Unit's identity.
- Hits the number of axles recorded by each sensor.

If a potential problem exists in any of the status pages, MCSetLite will display a warning message, and jump to the page containing the problem item. Refer to the section *Monitoring a Survey* on page 31 for further details.

#### To get the Roadside Unit's current status

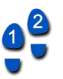

## 1. Tap the **Roadside Unit Status** button on MCSetLite's toolbar, or select **RSU** » **Get RSU** Status.

2. To select a different page in the Status sheet, tap the appropriate tab.

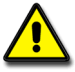

*Tip:* Complete information for any item in the Status sheet can be viewed by double-tapping that item. Items with an icon next to their name contain information of interest.

## Data Page

The **Data** page contains information about the data currently stored in the Roadside Unit's memory.

| 🌮 MCSetLite 🛛 📢 10:54 🐽 |                                |  |
|-------------------------|--------------------------------|--|
| Data RSU1               | RSU2 Hits                      |  |
| Parameter               | Value                          |  |
| Site/Lane               | MetroCount 001 / 00            |  |
| Attribute               | Hamilton Hill                  |  |
| Mode                    | Classifier layout - parallel   |  |
| Dir A                   | 7 - North bound A>B, South b   |  |
| Debounce                | A=10ms, B=10ms                 |  |
| Operator                | GC                             |  |
| Spacing                 | 1000 mm - 3 ft 3.4 in          |  |
| Setup                   | 10:52 Thu 29 Nov 2001          |  |
| Start                   | 00:00 Fri 30 Nov 2001          |  |
| 🏘 Site text             | O'Connor Close north of Rollin |  |
|                         |                                |  |
| •                       |                                |  |
|                         | <b>₩</b>                       |  |

#### **Data Status Page**

| Parameter                                                                                            | Description                                                                                                    |
|----------------------------------------------------------------------------------------------------|----------------------------------------------------------------------------------------------------|
| Site, lane,<br>attribute,<br>mode,<br>directions,<br>debounce,<br>operator,<br>spacing, site<br>text | Survey parameters of the data currently in memory, as spec-<br>ified when the Roadside Unit was setup, as described in the<br>section <i>Survey Parameters</i> on page 23. |
| Setup                                                                                                | Time at which the Roadside Unit was setup.                                                                                                    |
| Start                                                                                                | Time at which the Roadside Unit switched to its Active Logging state, and started logging data.                                                                            |

## **RSU Pages**

The **RSU1** and **RSU2** pages contain information about the Roadside Unit's physical status.

| 🎊 MCSetLit  | e 📢 10:55 🐽                    | 🎊 MCSetLite                                  | 🔫 10:55 🐽 |
|-------------|--------------------------------|----------------------------------------------|-----------|
| Data RSU1   | RSU2 Hits                      | Type - Alkaline<br>Estimated life - 290 days |           |
| Parameter   | Value                          | 98% Remaining                                |           |
| 🛤 Main bat. | 6.06V                          |                                              | <b></b>   |
| 😫 RAM batt. | 3.85V                          | 6.5                                          |           |
| 😫 Mem used  | 0.00% (0 of 507408)            |                                              | 00        |
| Setup       | 10:52 Thu 29 Nov 2001          | 6.06                                         |           |
| Start       | 00:00 Fri 30 Nov 2001          |                                              |           |
| Finish      | 10:52 Thu 29 Nov 2001          |                                              |           |
| Run time    | 0 days 0 hr 0 min              |                                              | Elli-     |
| Signature   | 6 = Plus                       |                                              |           |
| RSU state   | ACTIVE: Waiting for start time | 5.2                                          |           |
|             |                                |                                              |           |
|             |                                | 5.0                                          |           |
|             |                                | 4.8                                          |           |
|             |                                |                                              |           |
|             | ^                              |                                              | <b>■</b>  |

**Roadside Unit Status Page (with graphical representations)** 

#### RSU1

| Parameter | Description                                                                                                    |
|-----------|----------------------------------------------------------------------------------------------------|
| Main bat. | Roadside Unit's main battery voltage. Double-tap for a graphi-<br>cal representation.                             |
| RAM bat.  | Roadside Unit's backup battery voltage. Double-tap for a graphical representation.                                |
| Mem used  | Percentage of memory used and memory capacity in bytes.<br>Double-tap for a graphical representation.             |
| Setup     | Time the Roadside Unit was setup.                                                                                 |
| Start     | Time the Roadside Unit switched to its Active Logging state,<br>and started logging data.                         |
| Finish    | Time the Roadside Unit stopped logging data. If the Roadside Unit is still active, this will be the current time. |
| Run time  | Duration for which the Roadside Unit has been active.                                                             |
| Signature | Signature type of the Roadside Unit.                                                                              |
| RSU State | See following table.                                                                                              |

#### **RSU State**

The **RSU state** shows the Roadside Unit's current activity. It also lists recent events that may impact the data currently in memory, or the Roadside Unit's condition.

| String                                                 | Description                                                                                                    |
|--------------------------------------------------------|----------------------------------------------------------------------------------------------------|
| Roadside Unit<br>not ACTIVE                            | The Roadside Unit is in its idle state.                                                                                                    |
| Roadside Unit is<br>ACTIVE - waiting<br>for start time | The Roadside Unit has been setup with a deferred start<br>time. When the start time is reached the Roadside Unit<br>will switch to its active state.                                                                                                    |
| Roadside Unit<br>is ACTIVE -<br>Running normally       | The Roadside Unit is in its active state, logging axle events.                                                                                                    |
| Roadside Unit has<br>DATA to unload                    | The Roadside Unit contains data that has not been unloaded using the Unload then Stop mode.                                                                                                    |
| Memory FULL                                            | The Roadside Unit has filled to capacity.                                                                                                    |
| Main battery<br>ran down                               | The Roadside Unit will switch to its idle state if the main<br>battery drops below a certain level. This ensures that<br>there is always sufficient power to communicate with the<br>Roadside Unit. This message indicates the Roadside<br>Unit may have stopped logging sooner than expected. |
| Roadside Unit<br>POWER was<br>interrupted              | Power was interrupted while the Roadside Unit was<br>active. If power is interrupted the Roadside Unit will<br>stop logging data.                                                                                                    |
| Internal<br>hardware FAIL                              | A potential hardware fault has been detected. Consult your local MetroCount agent to diagnose the problem.                                                                                                    |

#### RSU2

| Parameter                | Description                                                      |  |
|--------------------------|------------------------------------------------------------------|--|
| RSU Ident.               | Roadside Unit's ID and firmware revision.                        |  |
| RSU Type                 | Roadside Unit series.                                            |  |
| Bat at<br>setup          | Battery voltages measured when the Roadside Unit was last setup. |  |
| Address /<br>Status Byte | Technical data.                                                  |  |

## Hits Page

The Hits page shows statistical information about the axle hits that have occurred since the last setup.

| 🍠 MCSetLite 🛛 📢 11:15 🐽      |              |  |
|------------------------------|--------------|--|
| Data RSU1 RSU2 Hits          |              |  |
| Parameter                    | Value        |  |
| Total A                      | 53373        |  |
| Logged A                     | 53373 (100%) |  |
| Rejected A                   | 0 (0%)       |  |
| Total B                      | 53373        |  |
| Logged B                     | 53373 (100%) |  |
| Rejected B                   | 0 (0%)       |  |
| Total A/B                    | 100%         |  |
| Logged A/B                   | 100%         |  |
| NOTE A-B ratio is within 5%. |              |  |
|                              |              |  |
|                              |              |  |
|                              |              |  |
|                              | •            |  |
|                              | ► <b>E</b>   |  |

**Hits Status Page** 

| Parameter                   | Description                                                                                                    |
|-----------------------------|----------------------------------------------------------------------------------------------------|
| Sensor A<br>and B<br>counts | The sensor <b>Total</b> counts are the total number of hits detected by<br>each sensor.<br>The <b>Rejected</b> counts are the number of close following hits that<br>have fallen within the digital debounce window, and were sub-<br>sequently ignored.<br><b>Logged</b> counts represent the actual number of hits stored in<br>memory |
| A/B Ratios                  | Ratios between the number of hits on each sensor. When using<br>a Classifier Sensor Layout, the sensors should be matched<br>within 5%. Refer to the section <i>Monitoring a Survey</i> on<br>page 31 for further details.                                                                                                    |
| Note                        | Conclusions and warnings related to the sensor totals and ratios. Warnings will only be issued if there is at least 200 axle hits on both sensors.                                                                                                    |

## Starting a Survey

This section introduces the fundamental concepts associated with setting up the Roadside Unit. For simple, infrequent surveys the Roadside Unit can be easily configured on site. For large and on-going surveys you can take advantage of MCSetLite's Site Lists. Refer to the section *Survey Management* on page 36 for further details.

## **Sensor Configuration**

The Roadside Unit can be installed using a variety of Sensor Configurations, to obtain either classification data, or short-term event count data. Irrespective of the Sensor Configuration selected, the Roadside Unit philosophy is the same - logging time-stamped axle events.

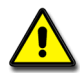

Note: For a detailed discussion about Sensor Configuration, recommendations and limitations, refer to your MetroCount Roadside Unit Operator Guide.

#### **Classifier Sensor Layout**

Data collected using a Classifier Sensor Layout provides the best value-for-effort in terms of the wealth of information that can be obtained. This includes the common parameters of volume, class, speed, direction, headway and so on.

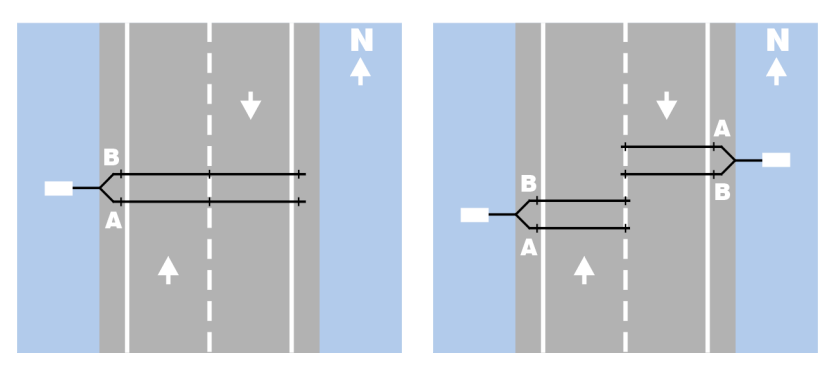

Examples of Classifier Sensor Layouts (Left-hand driving)

#### **Count Sensor Layout**

Using a Count Sensor Layout allows you to obtain short-term volumetric data for sites where a Classifier Sensor Layout is inappropriate, such as multiple lanes with traffic flows in the same direction. Data in this form can also be used for gap analysis.

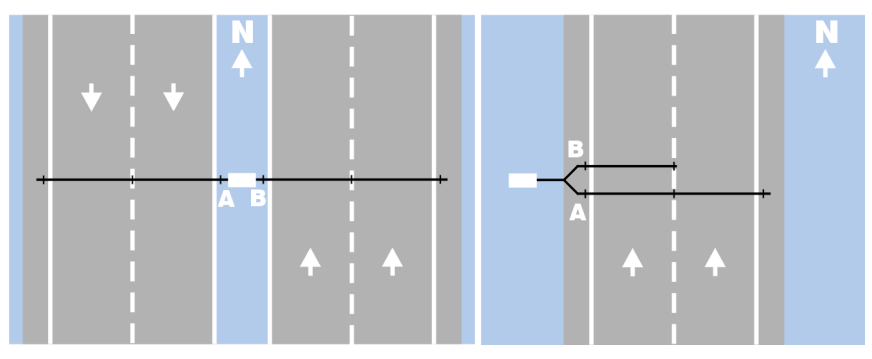

Examples of Count Sensor Layouts (Right-hand driving)

## **Survey Parameters**

All sites require a number of parameters to uniquely identify each site, specify the physical parameters of the Roadside Unit and assist data analysis.

| Survey<br>Parameter | Description                                                                                                    |
|---------------------|----------------------------------------------------------------------------------------------------|
| Site                | Site is user-defined and may be up to 20 characters long. This is<br>commonly used to represent the site name or ID, such as a serial<br>number.                                                                                                    |
| Attribute           | Attribute is user-defined and may be up to 20 characters long.<br>This is commonly used for sub-grouping sites                                                                                                    |
|                     | The lane number is used to distinguish data collected from mul-<br>tiple Roadside Units at one site. By convention, a lane number<br>of zero (0) is used for sites where only one Roadside Unit is<br>used. This includes both unidirectional traffic flows and low vol-<br>ume bidirectional traffic flows.                |
| Lane                | For multi-lane sites where multiple Roadside Units are required,<br>each should be setup with a unique lane number starting at 1,<br>through to a maximum of 15.                                                                                                    |
|                     | When data is unloaded from the Roadside Unit the file name suggested by MCSetLite contains the lane number in the file extension. For example, the files for a multi-lane site with two Roadside Units can easily be recognised as having the same file name with <b>.ec1</b> and <b>.ec2</b> file extensions respectively. |

| Survey<br>Parameter | Description                                                                                                    |
|---------------------|----------------------------------------------------------------------------------------------------|
| Operator            | Initials (up to three characters) of the Roadside Unit operator's name. This is useful for identifying field operators if they need to be asked about a particular survey.                                                                                                    |
|                     | Traffic flow directions are recorded during setup to be used later<br>by the data analysis components of MTE. <i>Note that flow direc-</i><br><i>tions specified at setup are purely descriptive fields</i> . They do not<br>perform any filtering function on the actual logging of axle<br>events. |
| Direction(s)        | Directions are specified as north, south, east or west. When spec-<br>ifying a direction, it is simply a matter of selecting one of these<br>compass points that best approximates the actual direction.                                                                                             |
|                     | For a detailed discussion on the use of the direction codes, refer to your <i>MetroCount Roadside Unit Operator Guide</i> .                                                                                                    |
| Debounce            | The digital debounce in the Roadside Unit is used to eliminate<br>the effects of sensor slap or bounce registering as multiple axle<br>hits. For example, with a debounce time of 30 milliseconds (ms),<br>all detected hits for a period of 30ms after the first detected hit<br>are dropped.       |
|                     | <ul> <li>The recommended debounce settings for each sensor are:</li> <li>10ms if the sensor spans multiple lanes, and</li> <li>30ms if the sensor only spans a single lane.</li> </ul>                                                                                                    |
| Spacing             | The sensor spacing setting only appears when using a Classifi-<br>cation Sensor Layout. For optimal vehicle classification, it is<br>recommended that a sensor spacing of 1000mm be used.<br>MCSetLite will allow values between 200mm and 3050mm.                                                   |
|                     | You may specify a time at which logging will commence. Usu-<br>ally the start time will be immediate, however this parameter al-<br>lows you to defer the start time for up to 10 days.                                                                                                    |
| Start time          | This feature is useful for conserving memory by only logging<br>during the specific period of interest. It is also useful when the<br>Roadside Unit is to be setup in the office and placed in the field<br>some time later.                                                                         |
|                     | Note that you do not specify a survey end time. The finish time<br>of the data is set at the point of performing an <b>Unload then Stop</b> op-<br>eration. Note that MCReport allows you to choose the exact sur-<br>vey start and end times from the available data.                               |
| Site text           | The site text parameter is used to describe a site, and may be up<br>to 70 characters long. It is useful to settle on a convention, such<br>as the road name and nearby intersecting roads.                                                                                                    |

25

## **Roadside Unit Setup**

Before attempting to setup a Roadside Unit, ensure that you have successfully established communications with a Roadside Unit. Refer to the section *Getting Started* on page 15 for further details.

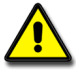

Note: MCSetLite will not allow you to setup a Roadside Unit if it contains data that has not been unloaded using the "Unload then stop" mode. If you do not need this data, perform a Factory Setup, then start the normal setup process again.

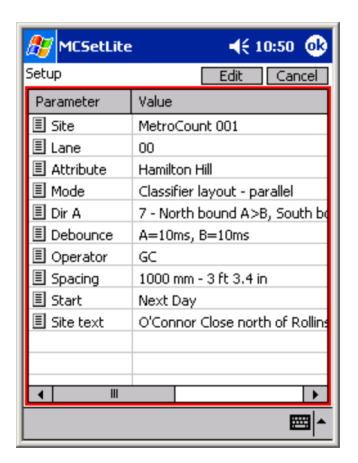

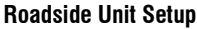

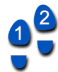

#### To setup a Roadside Unit

- 1. Connect a Roadside Unit to your Pocket PC and tap the **Setup** button on MCSetLite's toolbar.
- 2. Edit each of the survey parameters as required. To edit, double-tap a parameter, or select it and tap the **Edit** button.
- 3. Tap the **OK** button to send the setup information to the Roadside Unit. The Roadside Unit will switch to its Active Logging state once the specified start time is reached.

## **Setup Tips**

#### **Extra Direction Code**

Selecting a Count Sensor Layout will remove the **Spacing** parameter and provide two direction codes. This allows an independent direction code to be assigned to both the A and B sensors.

#### **Automatic Defer Time**

Edit the **Start** parameter to defer the Roadside Unit start time. MCSetLite can automatically calculate the next convenient boundary for you, or you can manually specify a time up to 10 days in advance. For example, **Start on next day** will automatically defer the Roadside Unit until 00:00 of the next day. To manually set the start time, select the current time from the drop-down list and use the **Hour** and **Day** step buttons.

| 🎊 MCSetLite                                    | <b>∢</b> € 13:11 🐽 | 🎊 MCSetLite                                                                                                    | <b>∢</b> € 13:12 <b>0</b> k |
|------------------------------------------------|--------------------|----------------------------------------------------------------------------------------------------|-----------------------------|
| 13:11 Thu 29 Nov 2001<br>≪ ≥> Hour<br>≪ ≥> Day | Cancel             | Start on next hour<br>13:12 Thu 29 Nov 2001<br>Start immediately<br>Start on next hour<br>Start on next day<br>Start on next week | Cancel                      |
|                                                | <b>•</b>           |                                                                                                    | <b></b>                     |

Setting a defer time

#### **Automatic Range Checking**

MCSetLite will automatically warn you if any fields have been set outside their allowable range, before sending the setup information to the Roadside Unit. The warning message will tell you setup field that contains the problem. Note that for text fields that have a length limit, they will be automatically truncated.

#### **Initial Survey Parameters**

MCSetLite automatically copies a Roadside Unit's current survey parameters into the **Setup** sheet, except for the start time.

This feature is useful when a Roadside Unit is close to, or has reached, full capacity, and you need to collect further data at the same site. Data is first unloaded from the Roadside Unit using the **Unload then stop** mode. Starting the Roadside Unit logging again is a trivial matter of tapping the **Setup** button, and **OK** - no survey parameter entry is required. Data file segments can be easily combined during data analysis in MCReport.

This feature can also be used to copy survey parameters between Roadside Units, for example, when using multiple Roadside Units at one site. Setup one unit as per normal, and then immediately tap the **Setup** button again. Make the minor alterations as necessary, such as the lane number, connect the communications cable to another Roadside Unit, and hit the **OK** button.

#### **Spacing Unit Conversion**

When entering the sensor spacing during Roadside Unit setup, you can optionally specify a non-metric spacing in feet and inches, which will be automatically converted to millimetres. Simply double-tap the **Spacing** parameter, and enter the desired spacing. The alternate units will automatically update.

The Roadside Unit, and subsequent data files, store the sensor spacing in millimetres, however, the value is always reported in both units. All reports can be generated in either units.

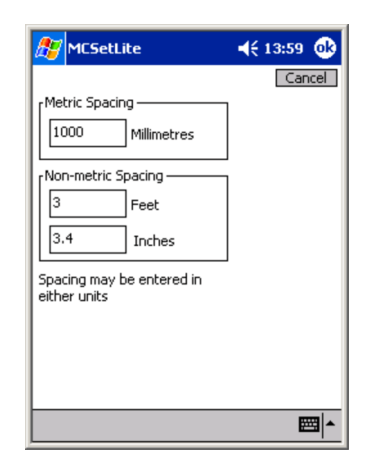

Setting the sensor spacing

## **Viewing Traffic**

MCSetLite provides a Rolling Axle Picture that allows you to verify correct sensor installation and Roadside Unit setup.

| 🎊 MCSetLite 🛛 📢 12:42 🛛          | 3 |
|----------------------------------|---|
| A - upper track, B - lower track |   |
|                                  |   |
| 33 3                             | ð |
| Time width = 3 seconds           |   |
|                                  | ٦ |
|                                  |   |
| Speed = 65.5 Km/h, 40.7 mph      |   |
| Last Axle = 12:41:30             |   |
| Snapshot Grab                    |   |
|                                  | ē |
| Time width = 3 seconds           | 1 |
|                                  |   |
|                                  |   |
|                                  | - |
|                                  | • |

#### Viewing sensor hits using the Rolling Axle Picture

The Rolling Axle Picture displays a variable-width window of recently logged sensor hits. As vehicles pass over the sensors, the logged hits are displayed on the time-line at the top. A-sensor hits appear above the centre line, with B-sensor hits below.

If sensor hits are being logged correctly, you should see matching A/B pairs of hits for each axle. When surveying across two lanes of bidirectional traffic, the Rolling Axle Picture highlights the difficulty in classifying the series of hits created by two vehicles crossing the tubes simultaneously.

The Rolling Axle Picture will also display an approximate speed for passing vehicles determined from matching A/B pairs of sensor hits.

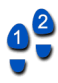

#### To view real-time traffic

- 1. Connect a Roadside Unit that is active (either deferred or logging) to your Pocket PC and tap the **View sensor hits** button on MCSetLite's toolbar.
- 2. Adjust the **Time width** slider bar to give the best view of the passing traffic. The time width can vary between 1 and 20 seconds. A longer time width will display more vehicles, but will give low intra-vehicle resolution.
- 3. To capture the current time window, click the **Grab** button. This will copy the displayed axles to the snapshot window.

29

## **Unloading Data**

The Unload process transfers data from the Roadside Unit's memory to a proprietary format data file on your Pocket PC. There are two Unload modes:

- Unload and continue logging unloads data, leaving the Roadside Unit active, logging axle hits.
- Unload then stop unloads data, and upon successful completion places the Roadside Unit in its idle state.

## **Data File Location**

The usual storage location will be your Pocket PC's CompactFlash memory card. These cards map to a folder in the root of your Pocket PC's file system, normally called **Storage Card**. MCSetLite will remember the most recently used folder.

## **Naming Conventions**

When unloading data from a Roadside Unit, MCSetLite will automatically suggest a data file name. The suggested file name is formed as a combination of the 20 character site name, and the current date. There is no need to create a descriptive file name for a data file. When browsing for files with any component of MTE, files will always be listed by their key survey parameters.

The three character file extension is extremely important. Data files are created with a file extension of **.ec?**, where **?** is the lane number. Components of MTE use this extension to recognise MetroCount data files. Do not change this file extension.

## **The Unload Process**

During the transfer of data, MCSetLite will display a number of informative parameters and statistics, including:

- the data file name,
- the site description,
- the unload communications speed,
- the number of bytes written,
- the transfer rate, and
- a list of events.

#### To unload data from a Roadside Unit

1. Connect a Roadside Unit to your Pocket PC that contains data to be unloaded, and click the **Unload data** button on MCSetLite's toolbar. If successful communication is established, the Unload mode dialog box will appear.

| Unload mode                    |                        |
|--------------------------------|------------------------|
| Unload and co<br>Unload then S | ontinue logging<br>TOP |
| Cancel                         | Next >>                |

Selecting the Unload Mode

- 2. If this is the end of your survey, tap the **Unload then STOP** radio button. If this is a midsurvey unload, tap the **Unload and continue logging** radio button.
- 3. Tap the Next button to continue.

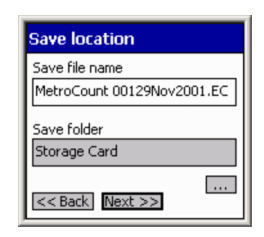

#### Selecting a data file name and folder

- 4. The suggested **Save file name** will be as described previously. In the unlikely event that you need to change this, use the Input Panel.
- 5. The **Save folder** will be the folder last used for unloaded data. To change this, click the ... button, and browse for the desired folder. Any available CompactFlash memory cards will have a different folder icon. Remember that the default folder name for these cards is **Storage Card**.
- 6. To start the unload, click the **Next** button.

| MCSet                       | Lite                                | 📢 📢 12:53 🐽              |
|-----------------------------|-------------------------------------|--------------------------|
| Storage Car<br>O'Connor Clo | d\MetroCount 0<br>ose north of Roll | 0129Nov2001.EC0<br>inson |
| Block<br>Bytes              | 1970<br>474699                      |                          |
| Rate (bps)                  | 17035                               |                          |
|                             |                                     |                          |
| 2 - Speed =<br>1 - Unload s | 38400bps<br>tarted                  |                          |
| <u> </u>                    |                                     |                          |
| Zą                          |                                     | Close                    |

Unloading data

- 7. During the actual unloading process, the statistics of bytes written, transfer rate and the progress bar will be updated. Any transfer errors will appear in the list of events.
- 8. When the unload is complete, click the **Close** button. When a survey has been completed and the data unloaded, you should ensure that the Roadside Unit has a status of **Roadside Unit not ACTIVE**. This will prevent unnecessary battery drain.

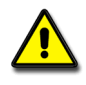

Note: Unloading data from the Roadside Unit does not remove the data from memory. All data remains until the next setup of the Roadside Unit is performed. Thus, data can be unloaded repeatedly if necessary, until the next setup.

31

## **Monitoring a Survey**

During a survey, it is advisable to regularly check your site to ensure that any loss in data quality is detected before a survey is completed. If problems are detected early, it allows you the option of leaving the Roadside Unit at a site longer, to get the required amount of data, rather than having to repeat the whole survey.

There are a number of parameters that should be monitored during a survey.

## **Data Quality**

The easiest method of performing a data quality assessment mid-survey is to perform an unload using the **Unload and continue logging** mode, and use MCSetLite's Data Graphs to view the unloaded data file.

#### **Axle Hits Graph**

The Axle Hits graph is used for identifying periods of sensor failure during the course of a survey. This plot presents an overlaid graph of the raw A and B sensor hits per hour.

Ideal data for a Classification Sensor Layout is identified by the A and B sensor plots perfectly overlaying each other. The shape of the plots should also reflect the daily traffic behaviour you are expecting for the survey site. The example below shows ideal data the A and B sensor plots overlay perfectly and there is a characteristic weekday afternoon peak. Lower weekend flow is also obvious.

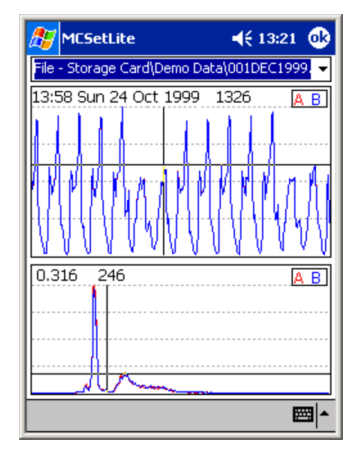

Sensor hits plot for ideal data using a Classification Sensor Layout

Data problems for a Classification Sensor Layout can be instantly recognised by a divergence in the two sensor plots, usually signifying breakage or vandalism of one or both of the sensors. The example below shows a mid-survey failure of the A sensor that was subsequently rectified. Detecting problems such as sensor failure as soon as possible allows you the option of gathering further data while the site is still setup.

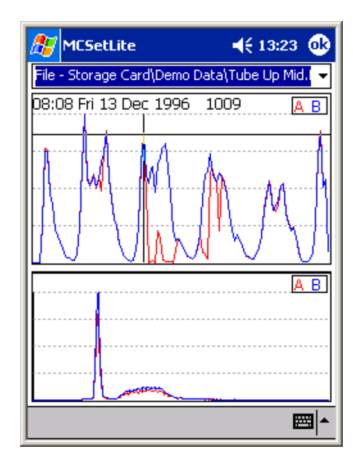

Sensor hits plot showing sensor failure mid-survey

Similarly, when using a Count Sensor Layout, although there may be no relationship between the A and B sensor plots, you should still be able to instantly recognise any periods where no data was logged. There should also be a direct correlation with the expected daily flow patterns.

The data in the example plot below was collected using a separate Count Sensor Layout across both directions of a four lane highway. Note the AM peak in one direction and a corresponding PM peak in the other direction.

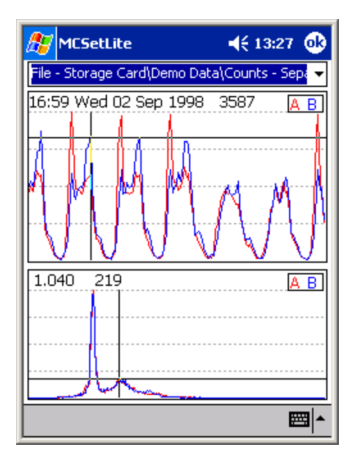

Sensor hits plot showing data collected using a separate Count Sensor Layout

#### **Hit Spectrum Graph**

The Hit Spectrum is a powerful tool for checking data quality and behaviour. Particularly, it highlights excessive hits caused by poor sensor installation.

The Hit Spectrum is essentially a histogram of the time between successive sensor hits, plotted on a logarithmic time axis. By default, the Hit Spectrum will display an A-to-A plot and a B-to-B plot. As with the Axle Hit Balance plot, these two plots should overlay perfectly when a Classification Sensor Layout was used.

The Hit Spectrum used here is a smaller version of the Spectrum of Axle Hits report used in MCReport. Refer to your *MetroCount Traffic Executive User Manual* for further details.

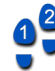

#### To view data quality graphs

- 1. Select Tools » Data graphs.
- 2. Browse the **MetroCount PalmTree** for the data file you wish to view, select the file and tap the **OK** button.
- 3. There will be a short delay while MCSetLite processes the data file. Speed will vary depending on your Pocket PC and the size of the data file.
- 4. Two data graphs will be displayed Axle Hits and the Hit Spectrum. To display coordinates on either graph, tap and drag across the graph. To toggle the A and B plots, tap the **A B** buttons in the respective graphs.
- 5. Data file details can be viewed by tapping the drop-down combo box at the top.

## **Sensor Balance**

Another measure of data quality is to review the **Hits** page in the **Status** sheet. When operating using a Classifier Sensor Layout, a sensor balance variation of 5% is acceptable. That is, a **Logged A/B** ratio of between 95 - 105%.

| 🌮 MCSetLite 🛛 📢 13:37 🐽   |                                                                                        |  |  |
|---------------------------|----------------------------------------------------------------------------------------|--|--|
| Data RSU1 RSU2 🔺 Hits     |                                                                                        |  |  |
| Parameter                 | Value                                                                                  |  |  |
| MCSetLite                 | MCSetLite 🛛 🔂 –                                                                        |  |  |
| Sen<br>The<br>with<br>che | sor imbalance!<br>re may be a problem<br>n sensor balance! Please<br>ck count details. |  |  |
| Logged A/B                | 92.6%                                                                                  |  |  |
| ▲ NOTE                    | More than 7% A-B mismatch                                                              |  |  |
| <b>▲</b> III              |                                                                                        |  |  |
|                           | <b>□</b>                                                                               |  |  |

**Reviewing the Hits Status page** 

However, a sensor mismatch of more than 5% tends to indicate that one of the sensors has failed at some point during the survey. For instance, tubes may fail due to vandalism, water ingress, abrasion, or splitting.

MCSetLite will issue a warning when you click the **Roadside Unit Status** button if there is a problem with the sensor balance and you are using a Classifier Sensor Layout.

## **Memory Usage**

When the Roadside Unit's memory fills up, it will stop logging vehicles. Therefore it is important to monitor the memory used throughout a survey. The **Mem used** item in the **RSU** page of the **Status** sheet contains the percentage of the Roadside Unit's memory capacity that has been used.

The graphical representation of the percentage of memory used includes a run-time remaining estimate that you can use as a guide. This is based on the amount of data logged up to the current point in time, and requires the Roadside Unit to be at least 5% full.

| 🎢 MCSetLite                                                                                 | 🎥 MCSetLite                                      |
|---------------------------------------------------------------------------------------------|--------------------------------------------------|
| Data 🛆 RSU1 RSU2 Hits                                                                       | Total=507408 bytes<br>Used=458352 bytes (90.33%) |
| Parameter Value                                                                             | Est. Time left=12 hr                             |
| 🖬 Main bat. 6.06V                                                                           |                                                  |
| 🗚 RAM batt. 3.85V                                                                           |                                                  |
| A Mem used 90.33% (458352 of 507408)                                                        |                                                  |
| MCSetLite Ok<br>Low memory<br>Memory is more than 90%<br>full.<br>DATA available to unload. |                                                  |

#### **Checking memory usage**

If the Roadside Unit is approaching its capacity and you wish to continue surveying, the current data should be unloaded using the **Unload then STOP** mode, and the setup procedure repeated. This is an extremely simple procedure as the Setup process always retrieves the initial survey parameters from the Roadside Unit.

MCSetLite will issue a warning when you view the Roadside Unit's status if it is approaching capacity or is full and has stopped logging prematurely.

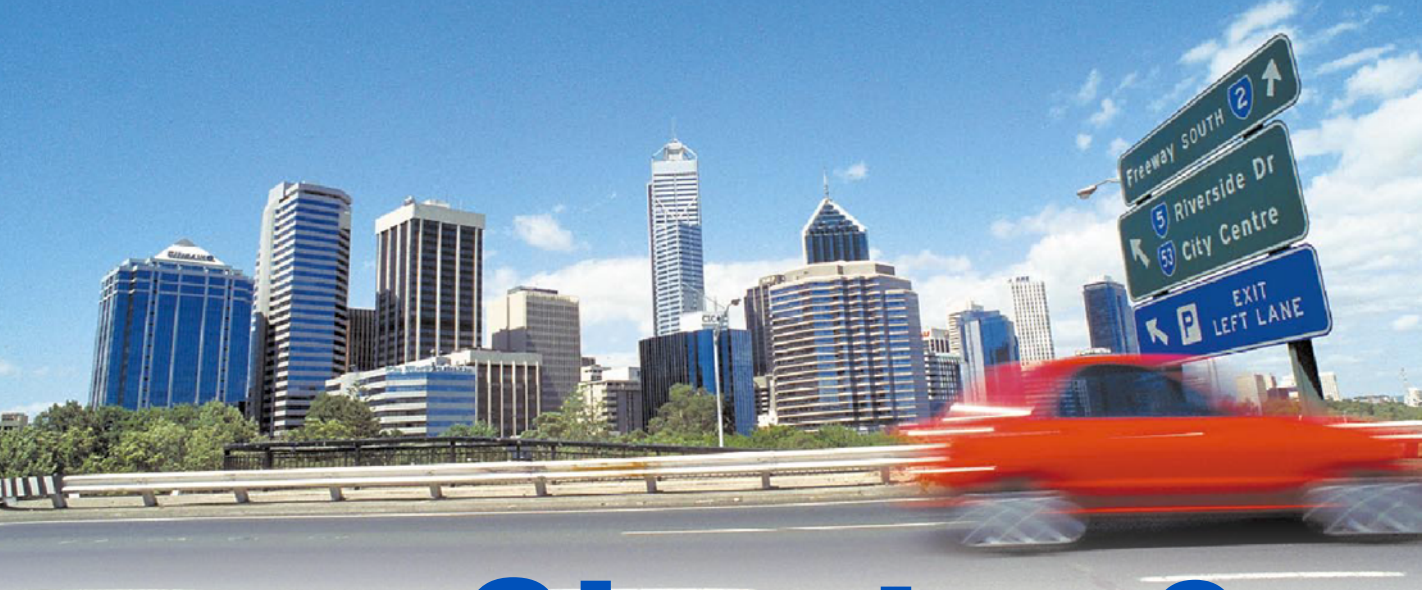

# **Chapter 3**

# Survey Management

## Overview

MCSetLite provides support for Site Lists created using MCSurvey. Field setup then only requires connection to a Roadside Unit and selection of a site from a loaded Site List. This removes the need for any manual entry in the field, greatly improving efficiency and accuracy of setup.

| 🎦 MC5etLite       ┥< 13:57 ( |           |             |
|------------------------------|-----------|-------------|
| stirling3a.sit               |           |             |
| Site.Lane                    | Attribute | Start -     |
| 201.0                        | Stirling  | Immediately |
| 遵 02.0                       | Stirling  | Immediately |
| 803.0                        | Stirling  | Immediately |
| 904.0                        | Stirling  | Immediately |
| 805.0                        | Stirling  | Next Day    |
| 906.1                        | Stirling  | Next Day    |
| 806.2                        | Stirling  | Next Day    |
| 907.1                        | Stirling  | Next Day    |
| 8,07.2                       | Stirling  | Next Day    |
| 808.0                        | Stirling  | Next Day    |
| 🦉 09.0                       | Stirling  | Next Day    |
| 90.1                         | Stirling  | Next Day    |
| 10.2                         | Stirling  | Next Day    |
| •                            | 1         | •           |
| Tools RSU                    | ? 🎕 🐎     | 66 🔤 🖌      |

MCSetLite with a Site List loaded

Site Lists are displayed in MCSetLite's main window, with sites listed by their key site parameters. MCSetLite does not support the map interface provided by MCSurvey. Map information contained in Site Lists loaded into MCSetLite will be ignored.

For a discussion on the creation of Site Lists using MCSurvey, refer to your *MetroCount Traffic Executive User Manual*.

## **Using Site Lists**

## **Opening Site Lists**

The first step in using your Site Lists with MCSetLite is to copy the Site List files to your Pocket PC. This can be achieved in a similar fashion to copying your unloaded data files from your Pocket PC - either via your Pocket PC's docking cradle, or via a CompactFlash card reader.

Site List files created by MCSurvey have a default file extension of **.sit**, and are normally located in the **User\Sites** folder under your MetroCount Traffic Executive installation folder.

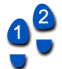

#### To open a Site List

- 1. Copy your Site List file(s) to your Pocket PC.
- 2. Select Tools » Open site list.
- 3. Browse the **MetroCount PalmTree** for the location where you copied your Site List files, select a file and tap the **OK** button.
- 4. To clear the Site List window at any time, select Tools » Clear site list.

## **Roadside Unit Setup using Site Lists**

The setup of a Roadside Unit using a Site List is the same process as a normal setup, except that the setup information is derived from the Site List, rather than manually entering the information. Remember that the same Roadside Unit connectivity and behavioural issues apply, as described in the section *Starting a Survey* on page 22.

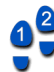

#### To setup a Roadside Unit from a Site List

- 1. Connect a Roadside Unit to your Pocket PC.
- 2. Open a Site List and select the site you wish to setup.
- 3. Tap the Setup button on MCSetLite's toolbar.
- 4. Tap the Yes button to confirm you wish to setup the selected site.

| MCSetLite                    |                                                                   |
|------------------------------|-------------------------------------------------------------------|
| Setu<br>Site<br>(Sel<br>setu | up Roadside Unit with<br>List item?<br>ect 'No' for manual<br>up) |
| Yes                          | No Cancel                                                         |

**Confirming Site List use** 

5. The normal **Setup** sheet will appear, giving you the opportunity to review and change any of the survey parameters. Confirm the details and tap the **OK** button.

| 🎊 MCSetLite | e                             |
|-------------|-------------------------------|
| Setup       | Edit Cancel                   |
| Parameter   | Value                         |
| 🗏 Site      | 05                            |
| 🗏 Lane      | 00                            |
| 🗏 Attribute | Stirling                      |
| 🗏 Mode      | Classifier layout - parallel  |
| 🗏 Dir A     | 5 - South bound A>B, North bo |
| Debounce    | A=10ms, B=10ms                |
| Operator    | RPN                           |
| Spacing     | 1000 mm - 3 ft 3.4 in         |
| 🗏 Start     | Next Day                      |
| 🗉 Site text | Lucca Street - S of Hale Road |
|             |                               |
|             |                               |
| 4           |                               |
|             |                               |
|             |                               |

#### **Confirming setup details**

6. The setup information will be transferred to the Roadside Unit. Tap the **Roadside Unit Status** button to confirm a successful setup.

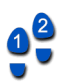

#### **To prevent Site List changes**

- 1. If you wish to prevent survey parameter changes when setting up from a Site List, select **Tools** » **Preferences**.
- 2. Check the Lock site list check box.
- 3. Tap the **OK** button. Now when you setup a site from a Site List, the survey parameters will be read-only.

| Parameter   | Value                         |
|-------------|-------------------------------|
| 🐯 Site      | 05                            |
| 🛃 Lane      | 00                            |
| 🔀 Attribute | Stirling                      |
| 🐯 Mode      | Classifier layout - parallel  |
| 🔁 Dir A     | 5 - South bound A>B, North b  |
| 🛃 Debounce  | A=10ms, B=10ms                |
| 🛃 Operator  | RPN                           |
| 🐯 Spacing   | 1000 mm - 3 ft 3.4 in         |
| 🔁 Start     | Next Day                      |
| 🛃 Site text | Lucca Street - S of Hale Road |
|             |                               |
|             |                               |
|             |                               |

Locked Site List prevents changes at setup

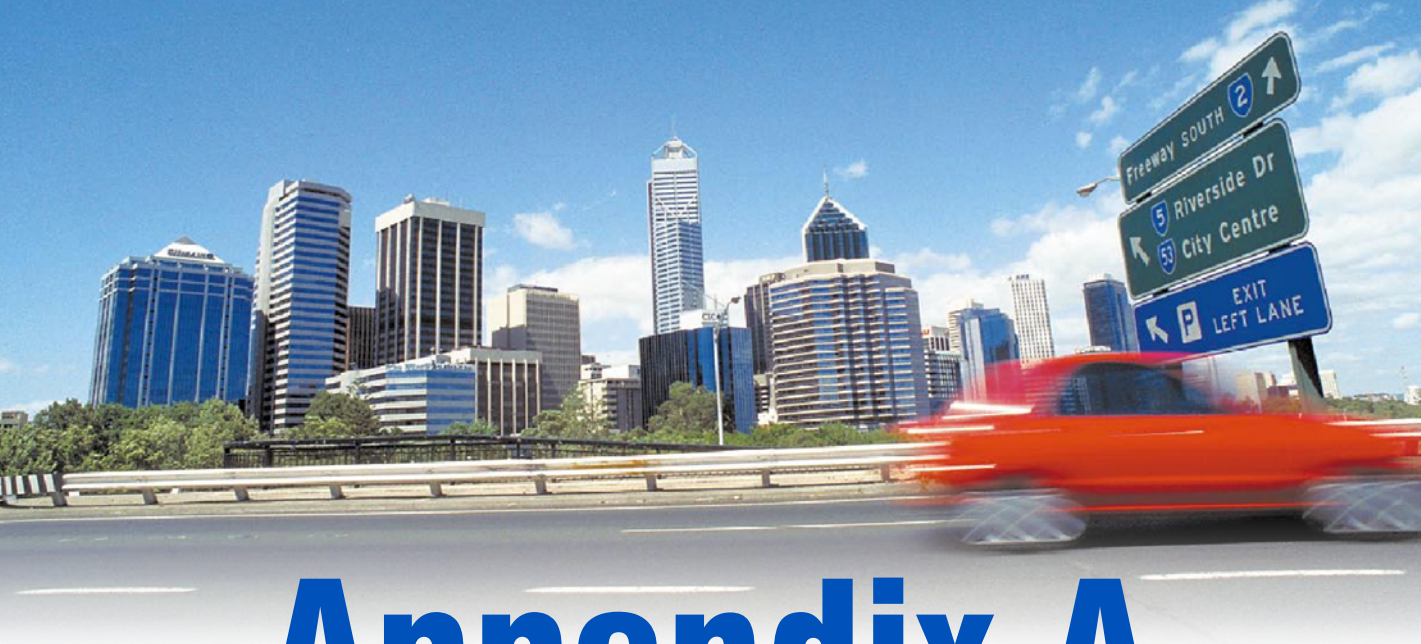

# **Appendix A**

## **License and Warranty**

## MetroCount End User Software License

(Version 2002-01-01 - English Language Only)

FOR SOFTWARE SUPPLIED WITH PURCHASED METROCOUNT PRODUCTS OR SOFTWARE SUPPLIED AS AN EVALUATION OR DEMONSTRATION.

ATTENTION: This is an End User License Agreement (EULA) between you (either an individual or a single entity) and Microcom Proprietary Limited, also trading as "MetroCount". By installing this software on your computer you are agreeing to be bound by the terms of this agreement, and to replace any existing MetroCount license with this license. This software product is provided under the following license, which defines what you may do with the product, and contains limitations on remedies and or warranties.

#### LICENSE

METROCOUNT SOFTWARE LICENSE, LIABILITY LIMITATION AND DISCLAIMER OF WAR-RANTIES

#### INDIVIDUAL USE AND SINGLE ENTITY LICENSE

Microcom Proprietary Limited, also trading as MetroCount, ("we" or "us"), provides you with storage media containing computer programs, related documentation and accompanying MetroCount Roadside Unit hardware (together called the "Product") and grants you a License to use the Product in accordance with the terms of this License. The MetroCount Traffic Executive and all software on the accompanying Roadside Unit were designed, developed and produced by Microcom Pty Ltd.

If you are an Individual, Microcom grants to you as an individual a personal, non-exclusive license to make and use copies of the product in accordance with the terms of this EULA, provided that you are the only individual using the product.

If you are an entity, Microcom grants to you the right to designate one individual within your organisation to have the sole right to make and use copies of the product in accordance with the terms of this EULA.

You may make a single copy of the MetroCount Traffic Executive software for archive purposes only. You are not to make more than one copy of this product, nor make copies of the related documentation. If you, or your working associates, would like further individual use licenses, please contact us, and we will consider, at our sole discretion, to provide multiple further licenses.

You may transfer the Product to someone else, only if you assign all of your rights under this License, cease all use of the Product, destroy any copy made in support of your use of the Product, and the other person agrees to the terms of this License.

This software is protected by Australian, U.S. and international copyright law and cannot be copied or otherwise made available to more than one person at the same time, without violating the law. Microcom Pty Ltd reserves all rights not specifically granted in this document. The copyright and all other rights to the Product shall remain with our subsidiaries or us. You must reproduce any copyright or other notice marked on the Product on all copies you make.

#### ADDITIONAL LIMITS ON USE

Except as specifically described in this license, you may not transfer, rent, lease, lend, assign, copy, modify, translate, sublicense or electronically transmit or receive the MetroCount Traffic Executive or the firmware on the Roadside Unit. You acknowledge that the software in source code form remains a confidential trade

secret of Microcom Pty Ltd and therefore you agree not to modify the Software or attempt to reverse engineer, decompile, or disassemble the Software, except and only to the extent that such activity is expressly permitted by applicable law notwithstanding this limitation. You are only permitted to use this software with genuine and unmodified MetroCount products, and any use of this software with other manufacturer's equipment or with MetroCount products which have unauthorised modifications to hardware or firmware will immediately terminate this license.

#### DURATION OF LICENSE

A. If you received software supplied as an evaluation or demonstration, this License shall continue for three (3) months or until an updated version of the software is available. Notification of an updated demonstration version will be displayed on our World Wide Web site, addressed at www.metrocount.com. The License will terminate if you fail to comply with any of its terms or conditions. You agree, upon termination, to destroy all copies of the Product. The Limitations of Warranties and Liability set out below shall continue in force even after any termination. Termination of this license shall be in addition to and not in lieu of any other remedies available to us.

B. If you received software supplied with purchased MetroCount Products, this License shall continue for as long as you use the Product. However, it will terminate if you fail to comply with any of its terms or conditions. You agree, upon termination, to destroy all copies of the Product. The Limitations of Warranties and Liability set out below shall continue in force even after any termination. Termination of this license shall be in addition to and not in lieu of any other remedies available to us.

#### WARRANTY AND LIMITATION OF LIABILITY

We warrant that the storage media in this Product will be free from defects in materials and workmanship for 90 days from the date you acquire it. If such a defect occurs, return it to us and we will replace it free. This remedy is your exclusive remedy for breach of this warranty. Because of the possibility of human or mechanical error by our sources or others, we do not guarantee the accuracy, adequacy, or completeness of the Product. You acknowledge that you have relied upon your own skill and judgement in deciding to acquire the Product. Except for the express warranty above, the Product is provided on an "as is" basis, without any other warranties, or conditions, express or implied, including but not limited to warranties of merchantable quality, merchantability or fitness for a particular purpose, or failure to provide support services, or those arising by law, statute, usage of trade or course of dealing. You assume the entire risk as to the results and performance of the Product, and you are responsible for verifying the results. Neither we nor our subsidiaries shall have any liability to you or any other person or entity for any direct, indirect, incidental, special or consequential damages whatsoever, including but not limited to loss of revenue or other commercial or economic loss, or loss of data, even if we have been advised of the possibility of such damages or they are foreseeable; or for claims by a third party. Our maximum aggregate liability to you, and that of our subsidiaries, shall not exceed the amount paid by you for the Product. The limitations in this section shall apply whether or not the alleged breach or default is a breach of a fundamental condition or term, or a fundamental breach. Some states/countries do not allow the exclusion or limitation of liability for consequential or incidental damages so the above limitation may not apply to you. In the event that any of the above limitations or exclusions are held to be unenforceable, our total liability shall not exceed the amount paid for the product.

#### GENERAL

This license constitutes the entire agreement between you and us and any prior representations, statements or undertakings how so ever made are expressly cancelled. This license and limited warranty shall be governed by and construed in accordance with the laws of the State of Western Australia, and subject to the jurisdiction of the Supreme Court of Western Australia. This license and limited warranty can only be

#### 42 Appendix A - License and Warranty

modified in writing signed by you and an authorised officer of Microcom Pty Ltd. If any provision of this License is declared by a Court of competent jurisdiction to be invalid, illegal, or unenforceable, such provision shall be severed from the License and the other provisions shall remain in full force and effect. This software is intended for use in the country in which Microcom Pty Ltd sold it (or the EC if first sold in the EC). You have specific legal rights under this document, and may have other rights that vary from state to state and country to country.

#### **US GOVERNMENT RESTRICTED RIGHTS**

The software product and related documentation are provided with restricted rights. Duplication, use or disclosure by the US government is subject to restrictions as set forth in subparagraph (c)(1)(ii) of the rights in technical data and computer software clause at DFARS 252.227-7013 or subparagraphs (c)(1) and (2) of commercial computer software - restricted rights at 48 cfr 52.227-19, as applicable. Manufacturer is Microcom Pty Ltd, P.O. Box 1182, Fremantle Western Australia 6959.

#### INTELLECTUAL PROPERTY

Copyright (c) 1991 – 2002 Microcom Pty Ltd. All rights reserved. MetroCount, Traffic Executive, MCSurvey, MCReport, MCFiler, MCTools, MCSetLite are trademarks of Microcom Pty Ltd. Microcom is a Registered Trademark in Australia. All other trademarks are the property of their respective owners. Other Microcom intellectual property including Patents and designs may be protected by international law. Subject to the terms of this EULA, the furnishing of this software, the accompanying product or any related documentation or materials does not give you any license to this intellectual property.

For any further information on this license please contact Microcom Pty Ltd, P.O. Box 1182, Fremantle Western Australia 6959. ACN 009 273 410

## **MetroCount Traffic Survey Equipment Warranty**

(Applicable for the MetroCount Roadside Unit)

(Version 2002-01-01 - English Language Only)

ATTENTION: Detailed below is a Warranty for Traffic Survey Equipment supplied by Microcom Proprietary Limited ("us"). To operate our equipment, our Software is required to be used, and any such use is governed by an End User License Agreement (EULA) between you and us. Our Software is provided under a license, which defines what you may do with it, and contains limitations on remedies and or warranties. Please refer to the EULA for further details.

#### WARRANTY PERIOD

Subject to the warranty conditions below, this MetroCount Traffic Survey Equipment, including the MetroCount Roadside Unit (hereinafter referred to as "the Product") is warranted by Microcom Proprietary Limited, also trading as MetroCount (hereinafter referred to as "us or we") to be free from defects in materials and workmanship for a period of 12 months from the date of original purchase covering both parts and labour. Under the terms of this warranty, the repair or replacement of any part shall be our option or the option of our authorised seller. Should service become necessary during the warranty period, then you should contact the authorised MetroCount seller from whom the Product was purchased, or our nearest Company office. In order to obtain warranty service, you must present proof of purchase, preferably the purchase invoice, to confirm the date of purchase.

#### WARRANTY CONDITIONS AND LIMITATION OF LIABILITY

This remedy is your exclusive remedy for breach of this warranty. If this product is sold by a MetroCount seller, we remain the principal and the seller has no authority from us to give any additional warranty or guarantee on our behalf except as herein contained or referred to. This warranty only applies providing that the Product has been used in accordance with the our recommendations under normal use and reasonable care (in our opinion) and such warranty does not cover damage, malfunction or failure resulting from misuse, neglect, abuse, or used for a purpose for which it was not designed or is not suited; and no repairs, alterations or modifications have been attempted by other than ourselves or an authorised MetroCount seller. This warranty will not apply if the product is damaged by accident or if repairs arise from normal wear and tear. MetroCount accepts no additional liability pursuant to this warranty for the costs of travelling or transportation of the Product or parts to and from us or our authorised seller - which costs are not included in this warranty. Because of the possibility of human or mechanical error by our sources or others, we do not guarantee the accuracy, adequacy, or completeness of the Product. You acknowledge that you have relied upon your own skill and judgement in deciding to acquire the Product. Except for the express warranty above, the Product is provided on an "as is" basis, without any other warranties, or conditions, express or implied, including but not limited to warranties of merchantable quality, merchantability or fitness for a particular purpose, or failure to provide support services, or those arising by law, statute, usage of trade or course of dealing. You assume the entire risk as to the results and performance of the Product, and you are responsible for verifying the results. Neither we nor our subsidiaries shall have any liability to you or any other person or entity for any direct, indirect, incidental, special or consequential damages whatsoever, including but not limited to loss of revenue or other commercial or economic loss, or loss of data, even if we have been advised of the possibility of such damages or they are foreseeable; or for claims by a third party. Our maximum aggregate liability to you, and that of our subsidiaries, shall not exceed the amount paid by you for the Product. The limitations in this section shall apply whether or not the alleged breach or default is a breach of a fundamental condition or term, or a fundamental breach, or as a result of negligence. Some states/countries do not allow the exclusion or limitation of liability for consequential or incidental damages

so the above limitation may not apply to you. In the event that any of the above limitations or exclusions are held to be unenforceable, our total liability shall not exceed the amount paid for the product. Nothing herein shall have the effect of excluding, restricting or modifying any condition, warranty, right or liability imposed by law, to the extent only that such exclusion, restriction or modification would render any term herein void.

#### ADDITIONAL LIMITS ON USE

Our Roadside Unit equipment contains embedded firmware, and other MetroCount products may contain embedded firmware. You may not transfer, rent, lease, lend, assign, copy, modify, translate, sublicense or electronically transmit or receive any MetroCount firmware contained in any of our products. You acknowledge that the firmware in source code form remains a confidential trade secret of Microcom Pty Ltd and therefore you agree not to modify the firmware or attempt to reverse engineer, decompile, or disassemble the firmware, except and only to the extent that such activity is expressly permitted by applicable law notwithstanding this limitation.

#### GENERAL

This limited warranty constitutes the entire undertaking from us to you and any prior representations, statements or undertakings how so ever made are expressly cancelled. This limited warranty shall be governed by and construed in accordance with the laws of the State of Western Australia, and subject to the jurisdiction of the Supreme Court of Western Australia. This limited warranty can only be modified in writing signed by you and an authorised officer of Microcom Pty Ltd. If any provision of this warranty is declared by a Court of competent jurisdiction to be invalid, illegal, or unenforceable, such provision shall be severed from the warranty and the other provisions shall remain in full force and effect. This product is intended for use in the country in which Microcom Pty Ltd sold it (or the EC if first sold in the EC). You have specific legal rights under this document, and may have other rights that vary from state to state and country to country.

#### INTELLECTUAL PROPERTY

Copyright (c) 1991 – 2002 Microcom Pty Ltd. All rights reserved. MetroCount, Traffic Executive, MCSurvey, MCReport, MCFiler, MCTools are trademarks of Microcom Pty Ltd. Microcom is a Registered Trademark in Australia. All other trademarks are the property of their respective owners. Other Microcom intellectual property including Patents and designs may be protected by international law. The furnishing of this product, the contained firmware, accompanying product or any related documentation or materials does not give you any license to this intellectual property beyond the strict terms of the associated MetroCount EULA.

For any further information on this warranty please contact Microcom Pty Ltd, P.O. Box 1182, Fremantle Western Australia 6959. ACN 09 273 410